# Work Aid for Entering Insurance in ARIES

### Importance of Insurance Data

- Client's insurance status should be collected for the Ryan White HIV/AIDS Program (which includes the HIV Care Program) and the Medi-Cal Waiver Program (MCWP).
- Insurance screens in ARIES are used to document clients with and without insurance. Insurance data is required for the Ryan White Services Report (RSR). Every client should have at least one insurance record, including clients who are uninsured, to ensure correct reporting in the RSR.
- Insurance data may also be used for compliance monitoring to ensure providers are screening for payor of last resort and for quality improvement activities.

**STEP 1: Navigate to Insurance tab**. Select the Eligibility tab from the top row of tabs, then click the Insurance tab from the second row of tabs.

| < Back | Home                  | Find            | New Repor       | ts Shortcuts    | Help          | Logout      |                      |             | 11114411       |
|--------|-----------------------|-----------------|-----------------|-----------------|---------------|-------------|----------------------|-------------|----------------|
|        | OA TRAINING           | T AO            | RAINING         | OA TRAINING     |               | OA TRAINING | OA TRAINI            | ING OA TR   | AINING         |
|        | EMULATING TH          | IE SANZ AGENCY  | EMULAT          | NG THE SANZ AGE | NCY           | EMULATING T | THE SANZ AGENCY      | EMULATING T | HE SANZ AGENCY |
| DEMO   | D-<br>ICS ELIGIBILITY | PROGRAMS MEDICA | MEDICATIONS RIS | CARE PLAN       | CASE NOTES SE | RVICES      | TASKS CUSTOM<br>DATA | ]           |                |
| EL     | IGIBILITY FINANC      | IAL INSURANCE   |                 |                 |               |             |                      |             |                |
| Fak    | eclient Fa            | kedata          |                 |                 |               |             |                      |             |                |
| Insu   | rance New             |                 |                 |                 |               |             |                      |             |                |
| Star   | t Date                | Source          | Payer           |                 | Pendin        | g Prim      | Ins Carrie           | r Premium   | Note           |
| End    | Date                  | Туре            | Entered         | By              |               | Prim        | HIV Policy           | #           |                |
| 1/1/2  | 2019                  | No insurance    |                 |                 | No            | No          |                      |             |                |

### STEP 2: Adding an Insurance record

- To enter a new Insurance record, click the New button. To edit an existing Insurance record, click on the Edit button to the right of the insurance record.
- ARIES allows multiple Insurance records to be entered to capture the client's insurance history. If a client is uninsured, you need to add an insurance record to indicate the no insurance status.

### **STEP 3: Entering required Insurance data fields**

Though there are many data fields on the Insurance screen, only the following are required. The other fields are optional, and agencies can decide if they need to capture these data fields.

**Start Date:** Enter a "Start Date" for every insurance record. Enter today's date if the start date is unknown.

**End Date:** If the End Date is known, enter it when creating the record. Otherwise, you may leave "End Date" blank. This field is not required but important for accurate reporting. Please remember to check and capture the end date of previously entered insurance records that have been terminated or lapsed, as discussed later in Step 4.

**Source:** Select the most appropriate source from the list. If the client has health insurance from a source not listed, select "Other" from the dropdown. If the client is uninsured, select "No Insurance." Note that there is no meaningful distinction in the numeric options in Private/Public 1/2/3, and you can select 1, 2, or 3 and they will be treated in the same manner in reports and compliance monitoring.

**Type:** Choose the value from the dropdown which most closely related to your Source selection. This field is required to save the Insurance Record but is not reported on the RSR. Your selection in this field will not affect the RSR.

| Payer: This field is required only | if the Source is "Private 1, 2, 3," "CoveredCA/ACA," | or |
|------------------------------------|------------------------------------------------------|----|
| "Veterans." Use the chart below    | v to determine which Payer to select.                |    |

| If the Source is<br>→                                                                                          | Private 1, 2, or 3 | CoveredCA/ACA     | Veterans                 |  |  |  |
|----------------------------------------------------------------------------------------------------|--------------------|-------------------|--------------------------|--|--|--|
| Then select the Payer that best describes who pays for the client's health private insurance $oldsymbol{\psi}$ |                    |                   |                          |  |  |  |
| AIDS Drug Assistance Program's (ADAP)<br>Employer-Based Health Insurance Premium<br>Payment program            | Select "Employer"  | Select "Employer" |                          |  |  |  |
| ADAP's Health Insurance Premium Payment<br>(HIPP) program                                                      | Select "Client"    | Select "Client"   |                          |  |  |  |
| Client                                                                                                    | Select "Client"    | Select "Client"   |                          |  |  |  |
| COBRA or Cal-COBRA                                                                                             | Select "Client"    | Select "Client"   |                          |  |  |  |
| Employer                                                                                                    | Select "Employer"  | Select "Employer" |                          |  |  |  |
| Ryan White HIV/AIDS Program's "Health<br>Insurance Premium and Cost Sharing<br>Assistance" service category    | Select "Client"    | Select "Client"   |                          |  |  |  |
| Veteran's Administration                                                                                       |                    |                   | Select "Other<br>Public" |  |  |  |
| When the provider cannot determine who pays for the client's health private insurance                          | Select "Other"     | Select "Other"    | Select "Other"           |  |  |  |

Example: Fakeclient was uninsured as of 1/1/2019 and had an existing No Insurance record entered already. However, as of 12/10/2020 this client was enrolled in Covered California with insurance start date of 1/1/2021, and insurance end date of 12/31/2021. Below is the screenshot to document this change. Optional fields are left blank.

#### FakeClient FakeData Insurance

|   | 01/01/2021         |                                                                                                    |                                                                        |
|---|--------------------|----------------------------------------------------------------------------------------------------|------------------------------------------------------------------------|
| * | 12/31/2021         |                                                                                                    |                                                                        |
| * | CoveredCA/ACA      | •                                                                                                    |                                                                        |
|   | CoveredCA - Silver | ~                                                                                                    |                                                                        |
| * | Client             | ~                                                                                                    |                                                                        |
|   | 0                  |                                                                                                    |                                                                        |
|   |                    |                                                                                                    |                                                                        |
|   |                    |                                                                                                    |                                                                        |
|   |                    | ~                                                                                                    |                                                                        |
|   | if other:          |                                                                                                    |                                                                        |
|   |                    |                                                                                                    |                                                                        |
|   |                    |                                                                                                    |                                                                        |
|   | [                  |                                                                                                    |                                                                        |
|   |                    |                                                                                                    |                                                                        |
|   | * *                | <ul> <li>12/31/2021 ##</li> <li>CoveredCA/ACA</li> <li>CoveredCA - Silver</li> <li>Client</li> <li>Client</li> <li>if other:</li> <li>if other:</li> <li>Save Cancel</li> </ul> | * 12/31/2021 ##<br>* CoveredCA/ACA<br>CoveredCA - Silver<br>Client<br> |

### STEP 4: Check and update previously entered Insurance records.

In ARIES, a client can have multiple Insurance Records with overlapping dates. When you add a new Insurance Record, be sure to add an End Date to any previous Insurance Records that are no longer in effect. This step is necessary to properly document the client's insurance status and for accurate RSR reporting. If you do not add an End Date to such records, they will continue to be reported as being in effect and may impact the accuracy of the RSR and other reports

Continuing with the previous example, once the Insurance Record for Covered California is entered and saved, make sure to go back to the old No Insurance record and "close it out". As shown by the green arrow in the screenshot, press the Edit Button next to the old record to open and edit.

| BEMO-<br>GRAPHICS ELIGIBILIT<br>BLIGENILITY<br>DOCUMENTS FIN | PROGRAMS MEDICAL MEDICATI           | ASSESSMENTS CARE PLAN CASE NOTED | S SERVICES DOCUMENTS | TASKS CUSTOM<br>DATA |                     |         |      | INSURANCE ARIES |
|--------------------------------------------------------------|-------------------------------------|----------------------------------|----------------------|----------------------|---------------------|---------|------|-----------------|
| Fakeclient                                                   | Fakedata                            |                                  |                      |                      |                     |         |      | 1 all           |
| Start Date                                                   | Source                              | Payer<br>Entered By              | Pending              | Prim Ins<br>Prim HIV | Carrier<br>Policy # | Premium | Note |                 |
| 1/1/2019                                                     | No Insurance<br>No Insurance        | The Sanz Agency                  | No                   | No<br>No             |                     |         |      |                 |
| 1/1/2021<br>12/31/2021                                       | CoveredCA/ACA<br>CoveredCA - Silver | Client<br>The Sanz Agency        | No                   | No<br>No             |                     |         |      | Edit            |

Once the old record is opened, please enter the End Date, in this case 12/31/2020, to record the end of No Insurance status and hit save.

| Start Date               | ★ 1/1/2019     |   |
|--------------------------|----------------|---|
| End Date                 | * 12/31/2020   |   |
| Source                   | * No insurance | ~ |
| Туре                     | No Insurance   | ~ |
| Payer                    | *              | ~ |
| Pending                  |                |   |
| <b>Primary Insurance</b> |                |   |
| Primary HIV Insurance    |                |   |
| Carrier                  |                | ~ |
|                          | if other:      |   |
| Policy #                 |                |   |
| Premium                  |                |   |
| Notes                    | <u> </u>       |   |
|                          |                |   |

## Fakeclient Fakedata Insurance

### **Additional Information**

### **Fix-It: Insurance Report**

As a verification option there is also a "Fix-It: Insurance" report in the ARIES Client Reports tab. This report will help find records within an agency that need corrected and/or updated insurance data.

### **ARIES User Manual**

When logged into ARIES, press the F1 key to open the ARIES User Manual. Go to the Insurance section for more detailed information.

#### **ARIES Help Desk**

For additional information or questions, please contact ARIES Help Desk at <u>ARIES@cdph.ca.gov</u>.